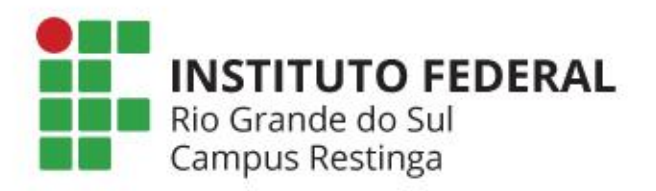

# Backup e recuperação de disciplinas Moodle

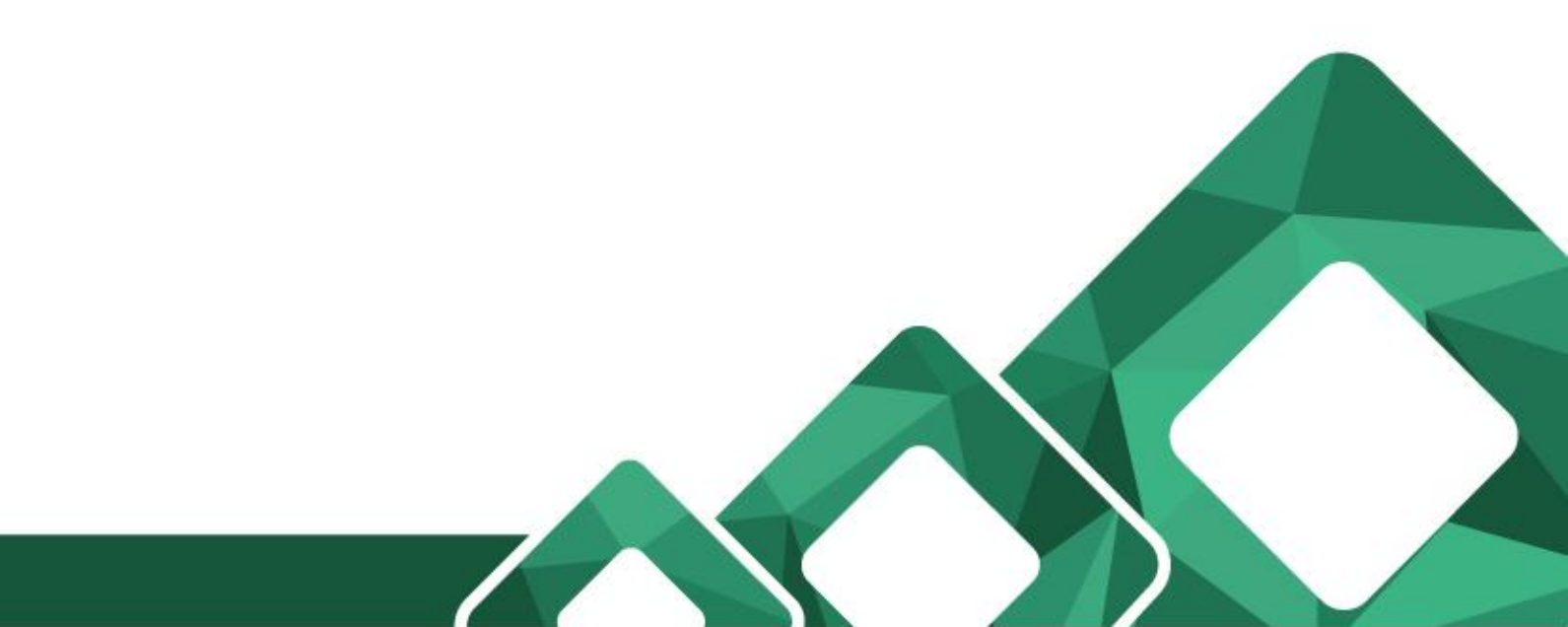

|                                                                  | 🕼 Ativar edição                                                                                                    | Após acessar a                                                                                                    |
|------------------------------------------------------------------|----------------------------------------------------------------------------------------------------|----------------------------------------------------------------------------------------------------|
| 📩 NAVEGAÇÃO 🛛 🖪                                                  | <b>PESQUISAR NOS</b>                                                                                                    | disciplina que deseja                                                                                                    |
| <ul> <li>Página inicial</li> <li>Minha nágina inicial</li> </ul> | FÓRUNS                                                                                                    | opcão de Backup que                                                                                                    |
| <ul> <li>Páginas do site</li> </ul>                              | Pesquisa Avançada (?)                                                                                                    | fica no menu de                                                                                                    |
| <ul> <li>Meu perni</li> <li>Curso atual</li> </ul>               |                                                                                                    | administração do                                                                                                    |
| Meus cursos                                                      | 📢 ÚLTIMAS NOTÍCIAS 🖪                                                                                                    | curso.                                                                                                    |
| 🔅 ADMINISTRAÇÃO 🛛 🖾                                              | Acrescentar um novo topico<br>(Nenhuma notícia publicada)                                                                                                    |                                                                                                    |
| Administração do curso<br>Ativar edição                          | 🛗 πρόνη κοσ                                                                                                    | A Backup                                                                                                    |
| © Editar configurações                                           | Não há p                                                                                                    | Duckup                                                                                                    |
| Cancelar a minha inscrição<br>no curso BACKUP                    |                                                                                                    |                                                                                                    |
| Y Filtros                                                        | nto                                                                                                    |                                                                                                    |
| Interactions<br>IN Notas                                         | 2 ATIVIDADE RECENTE                                                                                                    |                                                                                                    |
| Backup                                                           | Atividade desde quarta, 9 Dez 2020,<br>14:31                                                                                                    |                                                                                                    |
| 1 Importar                                                       | Relatório completo da atividade recente                                                                                                    |                                                                                                    |
| <ul><li>Publicar</li><li>C Reconfigurar</li></ul>                | Nenhuma atividade recente                                                                                                    |                                                                                                    |
| <ul> <li>Banco de questões</li> <li>Mudar papel para</li> </ul>  |                                                                                                    |                                                                                                    |
| <ul> <li>Minhas configurações de</li> </ul>                      |                                                                                                    |                                                                                                    |
|                                                                  | <ul> <li>NAVEGAÇÃO</li> <li>Página inicial</li> <li>Minha página inicial</li> <li>Páginas do site</li> <li>Meu perfil</li> <li>Curso atual</li> <li>Meus cursos</li> <li>ADMINISTRAÇÃO</li> <li>Administração do curso</li> <li>Administração do curso</li> <li>Ativar edição</li> <li>Editar configurações</li> <li>Usuários</li> <li>Cancelar a minha inscrição no curso BACKUP</li> <li>Filtros</li> <li>Relatórios</li> <li>Backup</li> <li>Restaurar</li> <li>Importar</li> <li>Publicar</li> <li>Reconfigurar</li> <li>Banco de questões</li> <li>Minhas configurações de perfil</li> </ul> | <ul> <li>Ativar edição</li> <li>NAVEGAÇÃO</li> <li>Página inicial</li> <li>Páginas do site</li> <li>Meu perfil</li> <li>Curso atual</li> <li>Meus cursos</li> <li>ADMINISTRAÇÃO</li> <li>Administração do curso</li> <li>Ativar edição</li> <li>E Administração do curso</li> <li>Ativar edição</li> <li>É Administração do curso</li> <li>Ativar edição</li> <li>E Administração do curso</li> <li>Ativar edição</li> <li>E Administração do curso</li> <li>Ativar edição</li> <li>E Administração do curso</li> <li>Ativar edição</li> <li>E Administração do curso</li> <li>Ativar edição</li> <li>E Administração do curso</li> <li>Ativar edição</li> <li>E Administração</li> <li>Backup</li> <li>Relatórios</li> <li>Notas</li> <li>E Emblemas</li> <li>Backup</li> <li>Restaurar</li> <li>Importar</li> <li>Publicar</li> <li>C Reconfigurar</li> <li>Banco de questões</li> <li>Mudar papel para</li> <li>Minhas configurações de perfil</li> </ul> |

Rio Grande do Su Campus Restinga

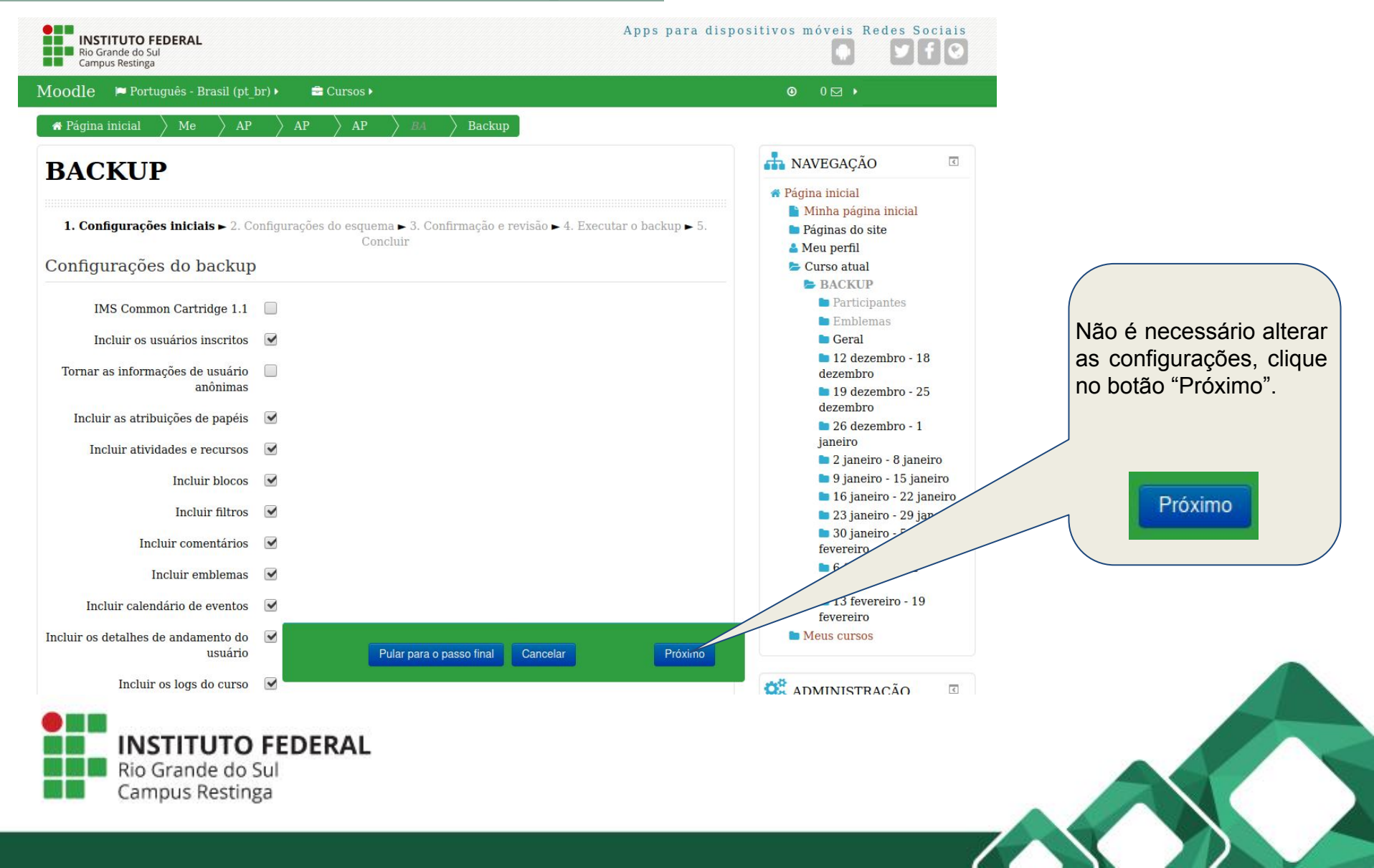

| INSTITUTO FEDERAL<br>Rio Grande do Sul<br>Campus Restinga |                                                                 | Apps para dispositivos móveis Redes Soci                                                                 | iais<br>O                                                     |
|-----------------------------------------------------------|-----------------------------------------------------------------|----------------------------------------------------------------------------------------------------|---------------------------------------------------------------|
| loodle 🏾 🍽 Português - Brasil (pt_l                       | _br) ▶ 🚔 Cursos ▶                                               | © 0 🖸 🔸                                                                                                  |                                                               |
| <b>#</b> Página inicial $ ightarrow$ Me $ ightarrow$ AP   | P $ angle$ AP $ angle$ BA $ angle$ Backup $ ight]$              |                                                                                                    |                                                               |
| BACKUP                                                    |                                                                 | A Página inicial                                                                                         | E                                                             |
| 1. Configurações iniciais <b>⊳ 2. Con</b><br>ncluir:      | nfigurações do esquema ► 3. Confirmação e revisão •<br>Concluir | ► 4. Executar o backup ► 5.<br>Certifique-se<br>colunas, clique                                          | de selecionar tudo, nas duas<br>e em "Todos" para selecionar. |
| Selecionar<br>Selecionar                                  | Todos / Nenhum (Mostrar opções de tipo)<br>Todos / Nenhum       | Selecionar Selecionar                                                                                    | Todos / Nenhum (Mostrar opções de tipo)<br>Todos / Nenhum     |
| Geral<br>Fórum de notícias 🚘                              | <ul> <li>✓ Dados do usuário</li> <li>✓ -</li> </ul>             | dezembro<br>26 dezembro - 1<br>janeiro<br>2 inneiro                                                      |                                                               |
| 12 dezembro - 18 dezembro                                 | Dados do usuário                                                | ■ 9 janeiro - 15 janeir<br>■ 9 janeiro - 15 janeir<br>■ 16 janeiro - 22 janei<br>■ 23 janeiro - 29 janei | Avance para a próxima tela, clique                            |
| 19 dezembro - 25 dezembro                                 | Dados do usuário                                                | <ul> <li>30 janeiro - 5<br/>fevereiro</li> <li>6 fevereiro - 12</li> </ul>                               | no botão "Próximo".                                           |
| 26 dezembro - 1 janeiro                                   | Dados do usuário                                                | fevereiro<br>13 fevereiro - 10<br>fevereiro                                                              | Próximo                                                       |
| 2 janeiro - 8 janeiro                                     | Voltar Cancelar                                                 |                                                                                                    |                                                               |
| Rio Grande do<br>Campus Resti                             | <b>O FEDERAL</b><br>o Sul<br>inga                               |                                                                                                    |                                                               |

| INSTITUTO FEDERAL<br>Rio Grande do Sul<br>Campus Restinga |                                                                             | Apps para dispositivos móveis Redes Soc                                                                                                    |                                |
|-----------------------------------------------------------|-----------------------------------------------------------------------------|----------------------------------------------------------------------------------------------------|--------------------------------|
| loodle 📁 Português - Brasil (pt_t                         | or) 🕨 🚔 Cursos 🕨                                                            | ⊙ 0 ☑ ▶                                                                                                    |                                |
| 🛪 Página inicial 🔷 Me 🔷 AP                                | ight angle AP $ ight angle$ BA $ ight angle$ Backup                         |                                                                                                    |                                |
| BACKUP                                                    |                                                                             | 📥 NAVEGAÇÃO                                                                                                    | ٥                              |
| 1. Configurações iniciais ► 2. Conf<br>Nome do arquivo    | igurações do esquema <b>⊳ 3. Confirmação e revisão ⊳</b> 4. Exe<br>Concluir | <ul> <li>         ★ Página inicial         Minha página inicial         ■ Minha página inicial         ■ Páginas do site         ▲ Meu perfil         ► Curso atual         ■ BACKUP     </li> </ul> |                                |
| Nome do arquivo*                                          | backup-moodle2-course-1123-backup-20201211-1505.mbz                         | Participantes     Emblemas                                                                                                    |                                |
| Configurações do backup                                   |                                                                             | Geral<br>12 dezembro - 18                                                                                                    |                                |
| IMS Common Cartridge 1.1                                  | ×                                                                           | ■ 19 dezembro - 25<br>dezembro                                                                                                    |                                |
| Incluir os usuários inscritos                             | $\checkmark$                                                                | 26 dezembro - 1<br>janeiro                                                                                                    |                                |
| Tornar as informações de usuário                          | ×                                                                           | 2 janeiro - 8 janeir<br>9 janeiro - 15 janei                                                                                                    |                                |
| Incluir as atribuições de papéis                          | ~                                                                           | <ul> <li>16 janeiro - 22 jan</li> <li>23 janeiro - 29 jan</li> </ul>                                                                                                    | caso queira alterar o nome do  |
| Incluir atividades e recursos                             |                                                                             | ■ 30 janeiro - 5<br>fevereiro                                                                                                    | arquivo, altere-o e em seguida |
| Incluir blocos                                            |                                                                             | ■ 6 fevereiro - 12<br>fevereiro                                                                                                    | cilque em Executar o backup    |
| Incluir filtros                                           | ×                                                                           | ■ 13 fevereiro - 19<br>feve <u>r</u> eiro                                                                                                    | Executar o backup              |
| Incluir comentários                                       | Voltar Cancelar                                                             | Executar o backup                                                                                                    |                                |
| Incluir emblemas                                          |                                                                             |                                                                                                    |                                |
| Rio Grande do<br>Campus Resti                             | D FEDERAL<br>o Sul<br>nga                                                   |                                                                                                    |                                |

| INSTITUTO FEDERAL<br>Rio Grande do Sul<br>Campus Restinga                                                                                                    | Apps para dispositivos móveis Redes Sociais                                                                                                    |
|----------------------------------------------------------------------------------------------------|----------------------------------------------------------------------------------------------------|
| Moodle 🌾 Português - Brasil (pt_br) 🕨 🚔 Cursos 🕨                                                                                                    | ◎ 0 ⊠ ▶                                                                                                    |
| $igstar{}$ AP $igstar{}$ AP $igstar{}$ AP $igstar{}$ AP $igstar{}$ BA $igstar{}$ Backup $igstar{}$                                                                            |                                                                                                    |
| BACKUP<br>1. Configurações iniciais ► 2. Configurações do esquema ► 3. Confirmação e revisão ► 4. Exe<br>Concluir<br>O arquivo de backup foi criado com sucesso.<br>Continuar | sutar o backup > 5.       Image: Sutar o backup > 5.         Image: Sutar o backup > 5.       Image: Sutar o backup > 6.         Image: Sutar o backup > 6.       Image: Sutar o backup > 6.         Image: Sutar o backup > 7.       Image: Sutar o backup > 7.         Image: Sutar o backup > 7.       Image: Sutar o backup > 7.         Image: Sutar o backup > 7.       Image: Sutar o backup > |
|                                                                                                    | <ul> <li>12 dezembro - 18<br/>dezembro</li> <li>19 dezembro - 25<br/>dezembro</li> <li>26 dezembro - 1<br/>ianeiro</li> <li>16 jane</li> <li>23 janeiro - 29 y</li> <li>30 janeiro - 5<br/>fevereiro</li> <li>6 fevereiro - 12</li> </ul>                                                                                                    |
|                                                                                                    | ADMINISTRAÇÃO                                                                                                    |
| Rio Grande do Sul<br>Campus Restinga                                                                                                    |                                                                                                    |

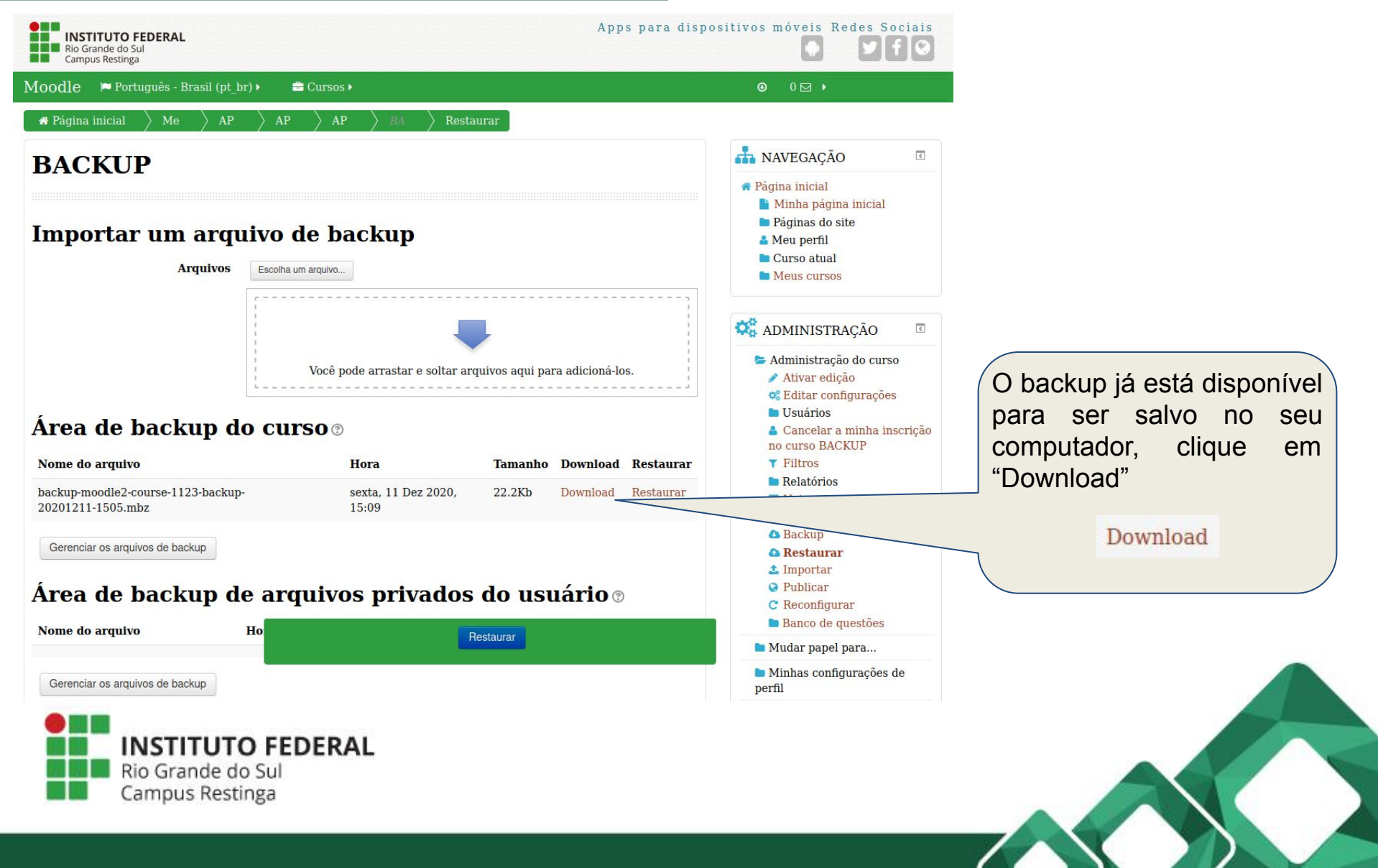

| <b>INSTI</b><br>Rio Gran                                                                                                    | Resumo de retenção de diados<br>Oter o aplicativo para dispositivos móveis<br>TUTO FEDERAL<br>nde do Sul                    |              |                      |                                                                                            |
|----------------------------------------------------------------------------------------------------|----------------------------------------------------------------------------------------------------|--------------|----------------------|--------------------------------------------------------------------------------------------|
|                                                                                                    | Documentação de Moodle relativa a esta página Você acessou como Professor ( <u>Retornar ao meu papel nor</u> Página inicial |              |                      |                                                                                            |
| Navegação<br>Painel<br>Página inicial do site<br>Páginas do site<br>Cursos<br>APNP<br>Extensão<br>Superior<br>Técnico<br>Administração<br>Administração do site<br>Buscar | Buscar cursos Val<br>> APNP<br>> Extensão<br>> Superior<br>> Técnico Adicionar                                              | n novo curso | €<br>► Expandir tudo | menu "Cursos", na esquerda, e<br>em "Gerenciar cursos", na<br>direita.<br>Gerenciar cursos |
| Moodle IFRS Car<br>Painel / Cursos                                                                                                    | npus Restinga                                                                                                    |              | Gerenciar cursos     | Após fazer o login, clique no                                                              |
| Namuro room.<br>Bu Greek to State<br>Comparison                                                                                                    | ((pt_b)) *                                                                                                    |              | A 9                  |                                                                                            |

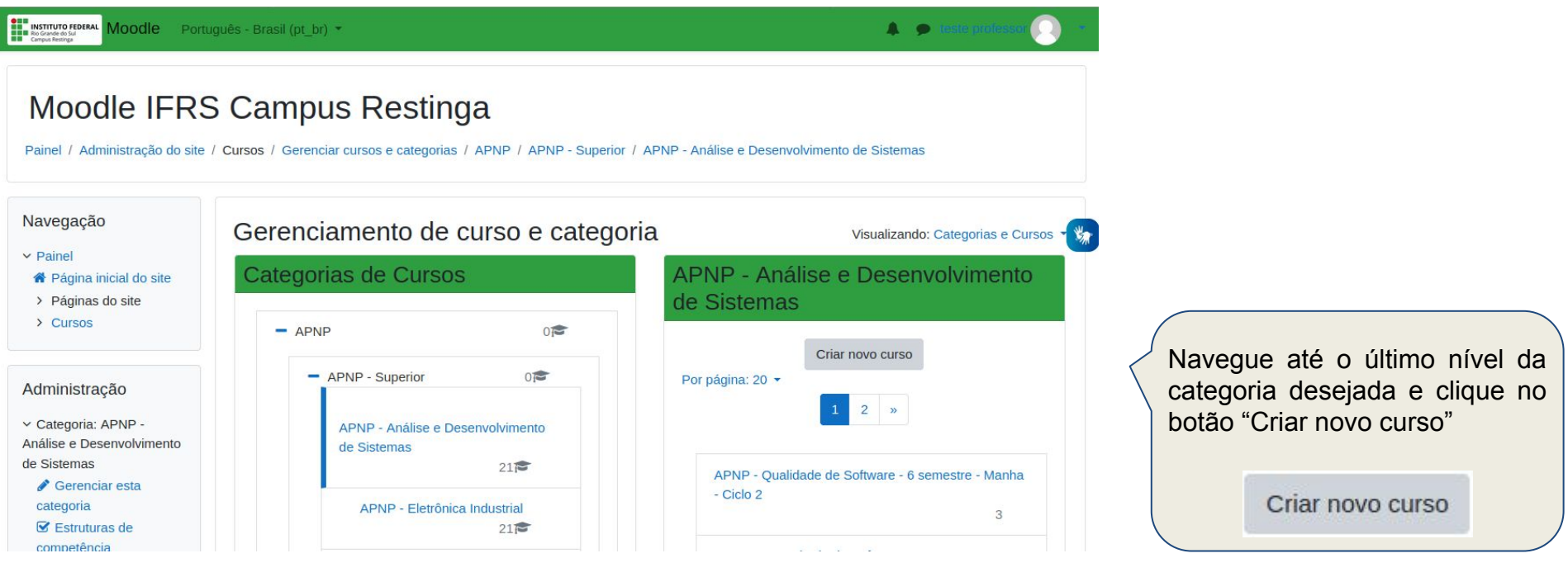

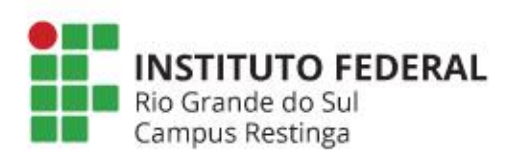

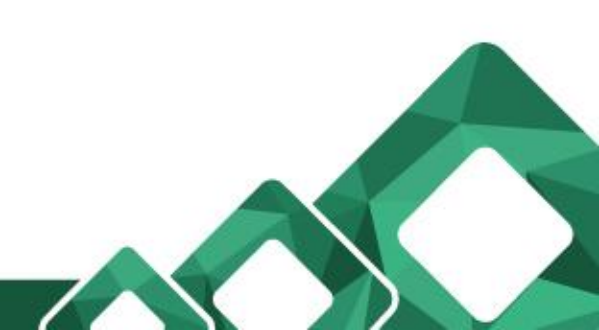

| INSTITUTO FEDERAL<br>Re Grande do Sul<br>Campus Resinga                                                                        | uguês - Brasil (pt_br) 🔻                                                                  |                                                                                                    | 🗩 tests professor 🔘 🔹 |                                                                                |
|----------------------------------------------------------------------------------------------------|-------------------------------------------------------------------------------------------|----------------------------------------------------------------------------------------------------|-----------------------|--------------------------------------------------------------------------------|
| Moodle IFRS<br>Painel / Administração do site                                                                                  | S Campus Restin                                                                           | ga<br>/ Adicionar um novo curso                                                                                                    |                       |                                                                                |
| Navegação<br><ul> <li>Painel</li> <li>Página inicial do site</li> <li>Páginas do site</li> <li>Cursos</li> </ul>               | Adicionar um novo<br>• Geral                                                              | curso                                                                                                    | Expandir tudo         |                                                                                |
| Administração                                                                                                    | Nome completo do curso () ()<br>Nome breve do curso () ()                                 | - Está faltando o nome completo                                                                                                    |                       | Adicione as informações dos<br>curso que será<br>criado/restaurado e clique po |
| <ul> <li>Categoria. APNP -</li> <li>Análise e Desenvolvimento<br/>de Sistemas</li> <li>Gerenciar esta<br/>categoria</li> </ul> | Categoria do curso 🕜<br>Visibilidade do curso 🖓                                           | APNP / APNP - Superior / APNP - Análise e Desenvolvimento de Sistem                                                                                                    | as \$                 | final da página em "Salvar e mostrar".                                         |
| <ul> <li>Estruturas de competência</li> <li>Administração do site</li> </ul>                                                   | Data de início do cursoImage: Original cursoData de término do cursoImage: Original curso | 21 $\Rightarrow$ janeiro $\Rightarrow$ 2021 $\Rightarrow$ 00 $\Rightarrow$ $00 \Rightarrow$ $mathat{mathat{mathat{mathat{mathat{mathat{mathat{mathat{mathat{math{math$ | labilitar             | Salvar e mostrar                                                               |
| <ul> <li>Cursos</li> <li>Gerenciar cursos</li> <li>e categorias</li> <li>&gt; Backups</li> </ul>                               | Número de identificação do 🛛 🕢<br>curso                                                   |                                                                                                    |                       |                                                                                |

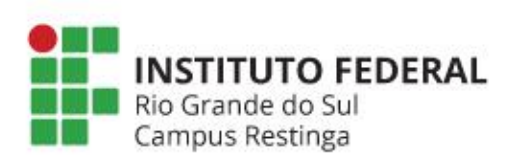

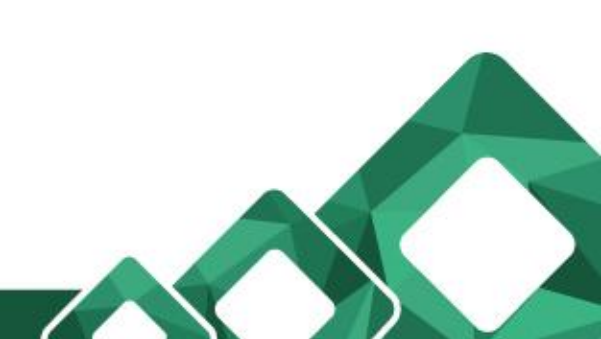

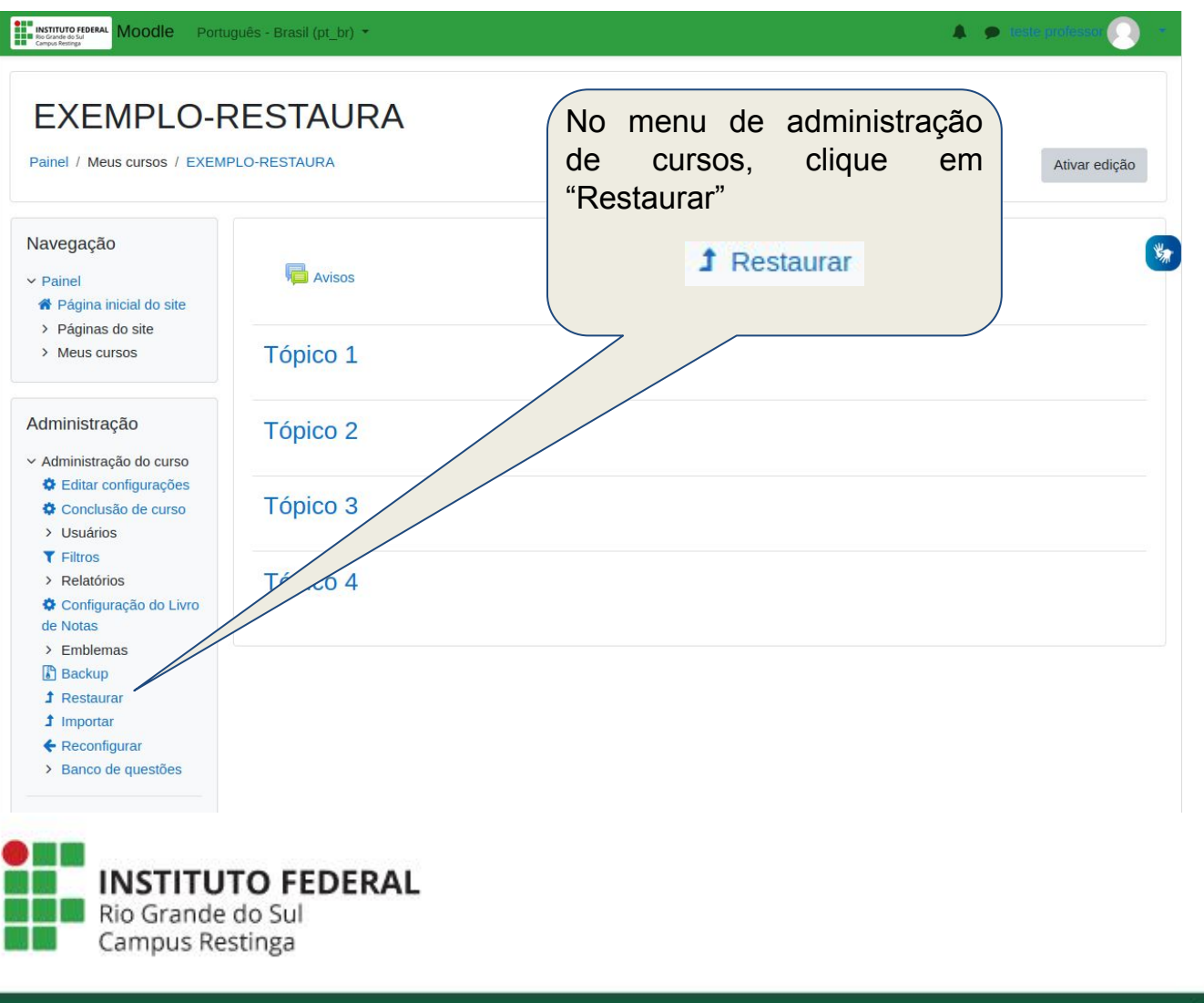

clicar botão Ao no "Escolha arquivo", um abrirá uma janela. Escolha um arquivo... Instituto Februal Compared State Moodle Português - Brasil (pt\_br) -4 . Restaurar curso Painel / Categoria: APNP / Restaurar curso Navegação Importar um arquivo de backo 3 ✓ Painel Arquivos 0 Escolha um arquivo... # Página inicial do site > Páginas do site > Cursos Você pode arrastar e soltar arquivos aqui para adicioná-los. Administração Categoria: APNP 🖋 Gerenciar esta categoria / Editar categoria Este formulário contém campos obrigatórios marcados com () Acrescentar sub-categoria Área de backup do cursoo Atribuir papéis Permissões Nome do arquivo Hora Download Tamanho Restaurar Verificar permissões Sector Coortes **T** Filtros Gerenciar os arquivos de backup 1 Restaurar curso S Modelo de plano de aprendizagem Área de backup de arquivos privados do usuárioo S Estruturas de competência Nome do arquivo Hora Tamanho Download Restaurar > Administração do site Buscar Gerenciar os arquivos de backup

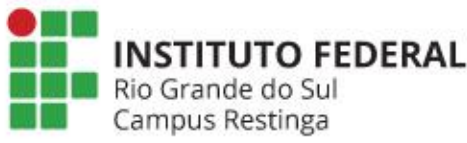

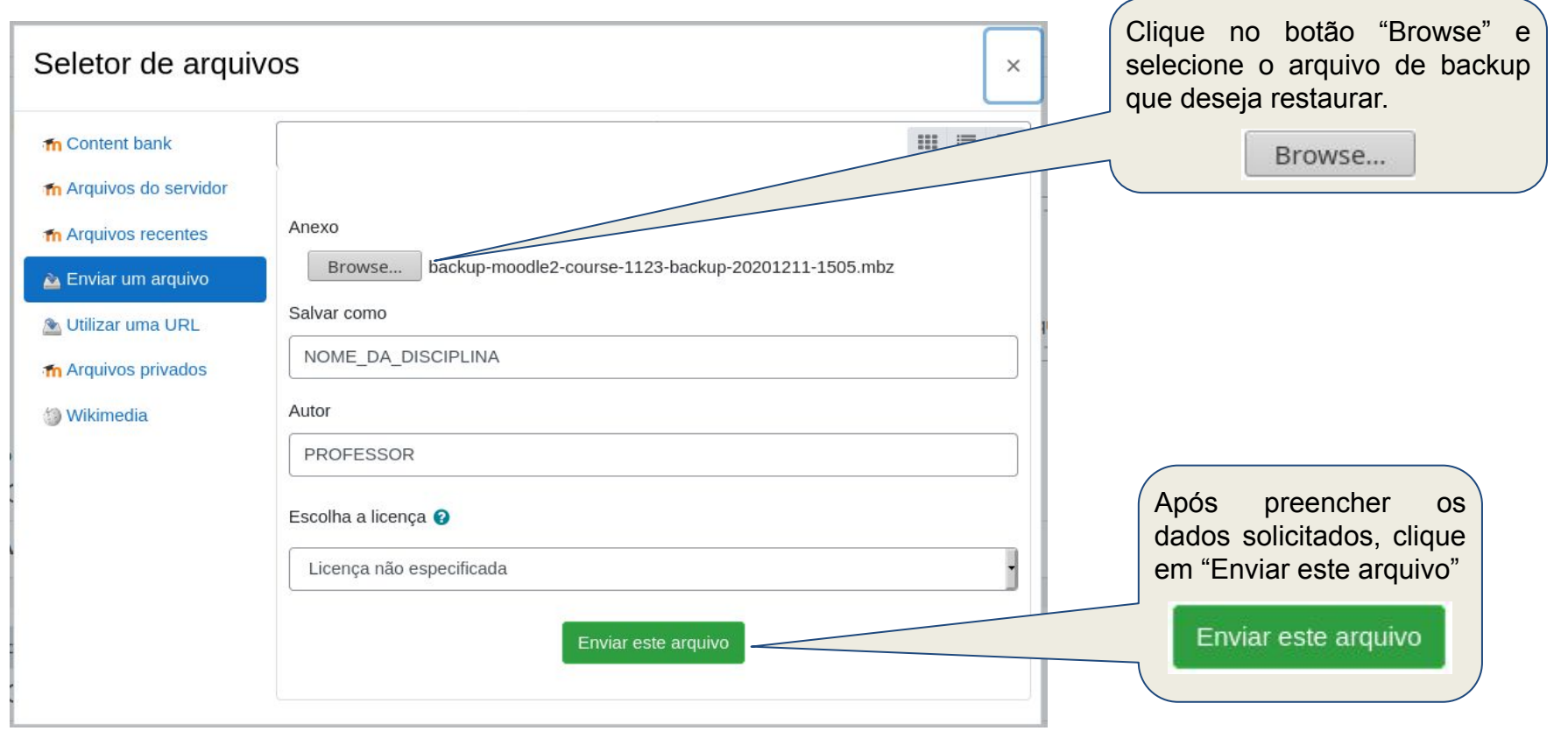

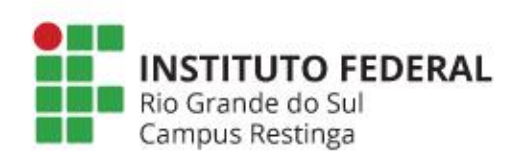

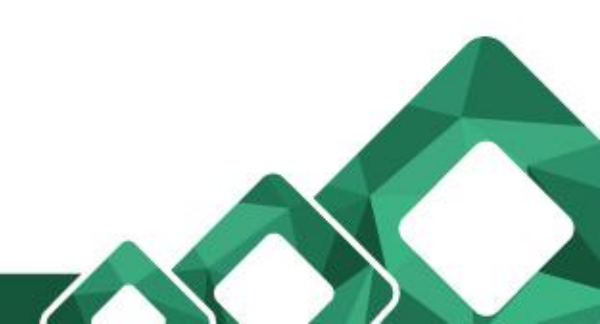

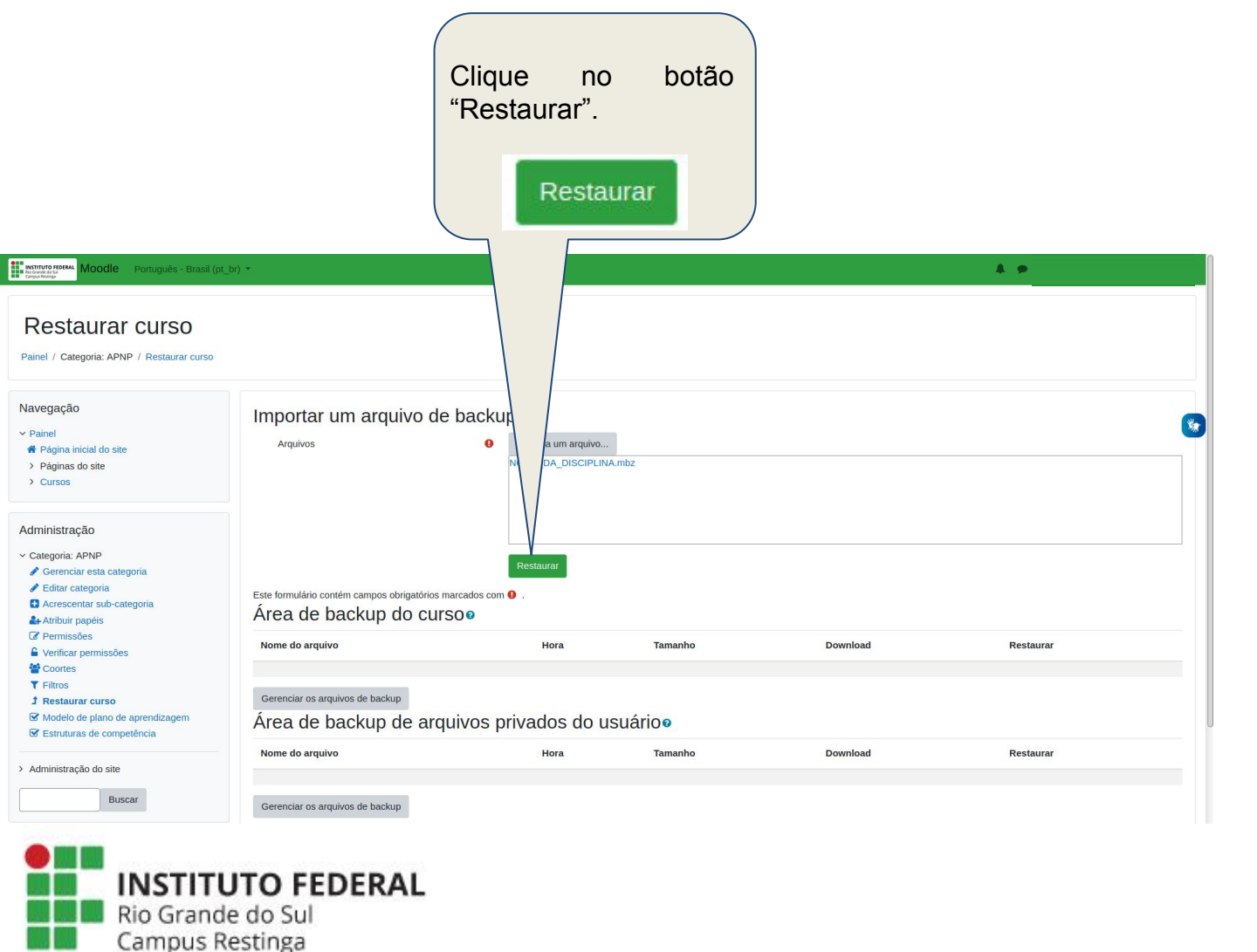

Role a página até o final e clique em continuar.

. .

Info. de usuário

\*

物

#### Continuar loodle Português - Brasil (pt\_br) 👻 Detalhes do curso Título BACKUP ID original 1123 Seções do curso Seção: 0 Incluído no backup (sem informações do usuário Atividades Módulo Título d Fórum Fórum o Seção: 1 Incluído no backup (sem informações do usuário) Seção: 2 Incluído no backup (sem informações do usuário) Seção: 3 Incluído no backup (sem informações do usuário) Seção: 4 Incluído no backup (sem informações do usuário) Secão: 5 Incluído no backup (sem informações do usuário) Seção: 6 Incluído no backup (sem informações do usuário) Seção: 7 Incluído no backup (sem informações do usuário) Seção: 8 Incluído no backup (sem informações do usuário) Seção: 9 Incluído no backup (sem informações do usuário) Seção: 10 Incluído no backup (sem informações do usuário)

Documentação de Moodle relativa a esta página

Você acessou como <u>Página inicial</u> Resumo de retenção de dados <u>Obter o aplicativo para dispositivos móveis</u>

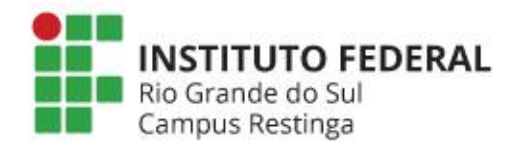

INSTITUTO FEDE

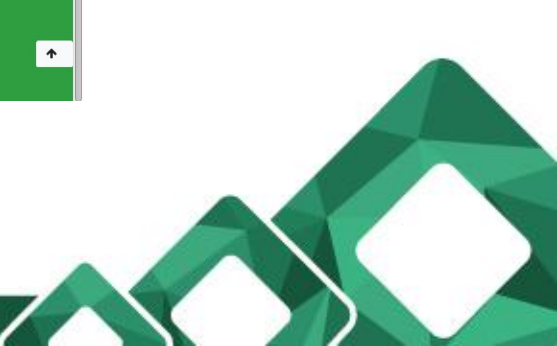

| STITUTO FEDERAL<br>Grande as Sal<br>Antonio Restrict                                   | guês - Brasil (pt_br) 🔻                                           |                                                        |                  | Excluir o conteúdo des<br>restaurar o backup | te curso e 🧿                                          |
|----------------------------------------------------------------------------------------|-------------------------------------------------------------------|--------------------------------------------------------|------------------|----------------------------------------------|-------------------------------------------------------|
| <ul> <li>Editar configurações</li> <li>Conclusão de curso</li> <li>Usuários</li> </ul> |                                                                   | O APNP - Informática                                   |                  |                                              |                                                       |
| <ul><li>Filtros</li><li>Relatórios</li></ul>                                           |                                                                   | APNP - Lazer                                           |                  |                                              |                                                       |
| Configuração do Livro<br>de Notas<br>Emblemas<br>Backup                                |                                                                   | Existem muitos resultados, digite um termo específico. | de pesquisa mais | *                                            |                                                       |
|                                                                                        |                                                                   | Categorias de pesquisa Buscar<br>Continuar             |                  |                                              |                                                       |
| Administração do site                                                                  | Restaurar neste<br>Mesclar o conteúdo do backup<br>com este curso | curso                                                  |                  |                                              | Após selecionar o<br>local, clique em<br>"Continuar". |
|                                                                                        | Excluir o conteúdo deste curso e<br>restaurar o backup            | Continuar                                              |                  |                                              | Continuar                                             |
|                                                                                        |                                                                   |                                                        |                  |                                              |                                                       |

Nesta parte é importante desmarcar a opção Incluir os usuários inscritos, para que a disciplina seja restaurada de forma limpa, apenas o conteúdo.

|                                                      | Incluir atividades e recursos  Incluir filtros  Incluir filtros  Incluir comentários  Incluir comentários  Incluir calendário de eventos  Incluir os detalhes de andamento do usuário  Incluir os logs do curso  Incluir os logs do curso  Incluir os logs  |                                                                                                    | <b>D</b>                                                                                                    |
|------------------------------------------------------|----------------------------------------------------------------------------------------------------|----------------------------------------------------------------------------------------------------|----------------------------------------------------------------------------------------------------|
|                                                      | <ul> <li>Incluir blocos</li> <li>Incluir filtros</li> <li>Incluir comentários</li> <li>Incluir emblemas</li> <li>Incluir calendário de eventos</li> <li>Incluir os detalhes de andamento do usuário</li> <li>Incluir os logs do curso</li> </ul>                                                                                                    | ۲                                                                                                    | <b>9</b>                                                                                                    |
|                                                      | Incluir filtros Incluir comentários Incluir calendário de eventos Incluir calendário de eventos Incluir os detalhes de andamento do usuário Incluir os logs do curso Incluir os logs do curso Inclu | ۲                                                                                                    |                                                                                                    |
|                                                      | Incluir comentários Incluir emblemas Incluir calendário de eventos Incluir os detalhes de andamento do usuário Incluir os logs do curso                                                                                                    | C                                                                                                    |                                                                                                    |
|                                                      | <ul> <li>✓ Incluir emblemas</li> <li>✓ Incluir calendário de eventos</li> <li>✓ Incluir os detalhes de andamento do usuário</li> <li>✓ Incluir os logs do curso</li> </ul>                                                                                                    | ٩                                                                                                    |                                                                                                    |
|                                                      | <ul> <li>✓ Incluir calendário de eventos</li> <li>✓ Incluir os detalhes de andamento do usuário</li> <li>✓ Incluir os logs do curso</li> </ul>                                                                                                    |                                                                                                    |                                                                                                    |
|                                                      | ✓ Incluir os detalhes de andamento do usuário ✓ Incluir os logs do curso                                                                                                    |                                                                                                    |                                                                                                    |
|                                                      | ☑ Incluir os logs do curso                                                                                                    |                                                                                                    |                                                                                                    |
|                                                      |                                                                                                    |                                                                                                    |                                                                                                    |
|                                                      | Incluir o histórico de notas                                                                                                    |                                                                                                    | Anós selecionar as                                                                                                    |
|                                                      | ✓ Incluir grupos e agrupamentos                                                                                                    |                                                                                                    | Apos selecional as                                                                                                    |
| etências                                             | × =                                                                                                    |                                                                                                    | opções desejadas,                                                                                                    |
|                                                      | Incluir campos customizados                                                                                                    |                                                                                                    | clique em "Próximo".                                                                                                    |
| teúdo do banco de conteúdo                           | ×                                                                                                    |                                                                                                    |                                                                                                    |
|                                                      | Cancelar Próximo                                                                                                    |                                                                                                    | Próximo                                                                                                    |
| ção de Moodle relativa a esta página                 |                                                                                                    |                                                                                                    |                                                                                                    |
| nno .<br>nção de dados<br>o para dispositivos móveis | ofessor ( <u>Retornar ao meu papel normal</u> )                                                                                                    |                                                                                                    |                                                                                                    |
| DERAL                                                |                                                                                                    |                                                                                                    |                                                                                                    |
|                                                      | ão de Moodle relativa a esta página<br>no<br>;ão de dados<br>para dispositivos móveis<br>DERAL                                                                                                    | ao de Moodle relativa a esta página<br>no volessor ( <u>Retornar ao meu papel norma</u> )<br>; <u>ao de dados</u><br>para dispositivos móveis | Bo de Moodle relativa a esta página   no   volessor (Retornar.ao.meu papel.normai)     cade dados   parta dispositivos móveis     DERAL |

| Moodle Português - Brasil (pt_br)                                                                                                    |                                                                                                    |                                                                                    |                     | A. (P) |    |                                       |
|----------------------------------------------------------------------------------------------------|----------------------------------------------------------------------------------------------------|------------------------------------------------------------------------------------|---------------------|--------|----|---------------------------------------|
| Moodle IFRS Campu<br>Painel / Categoria: APNP / Restaurar curso                                                                                            | ıs Restinga                                                                                                    |                                                                                    |                     |        |    |                                       |
| Navegação + o -<br>v Painel<br># Página inicial do site<br>> Páginas do site<br>> Curisos                                                                  | 1. Confirmar ► 2. Destino ►<br>Configurações d<br>Nome do curso                                                     | 3. Configurações > 4. Esquema > 5. Revisar > 6. Processar > 7. Conclur<br>Io CUTSO | Nome curto do curso | BACKUP |    |                                       |
| dministração + • • -<br>Categoria: APNP<br>• Gerenciar esta categoria<br>• Editar categoria                                                                | Data de início do curso                                                                                             |                                                                                    |                     |        |    |                                       |
| Acrescentar sub-categoria     Atribuir papéis     Permissões     Verificar permissões                                                                      | Selectonar<br>Todos / Nenhum (Mo                                                                                    | strar opções de tipo)                                                              |                     |        |    |                                       |
| <ul> <li>✿ Coortes</li> <li>▼ Fitros</li> <li>J Restaurar curso</li> <li>֎ Modelo de plano de aprendizagem</li> <li>֎ Estruturas de competência</li> </ul> |                                                                                                    | ✓ Seção 0 ✓ Fórum de noticias in                                                   | Dados do usuário    | Não    |    |                                       |
| Administração do site Buscar Buscar Modele Português - Brasil (pt_br)                                                                                      |                                                                                                    | 𝒞 Seção 1                                                                          | Dados do usuário    | Não    |    |                                       |
|                                                                                                    |                                                                                                    | ⊌ Seção 6                                                                          | Dados do usuário    | Não    |    |                                       |
|                                                                                                    |                                                                                                    | الع Seção 7                                                                        | Dados do usuário    | Não    | 87 |                                       |
|                                                                                                    |                                                                                                    | € Seção 6                                                                          | Dados do usuário    | Não    |    | Role a página até o final e clique em |
|                                                                                                    |                                                                                                    | ي Seção 9                                                                          | Dados do usuário    | Não    |    | Proximo .                             |
|                                                                                                    |                                                                                                    | ي Seção 10                                                                         | Dados do usuário    | Não    |    | Próximo                               |
|                                                                                                    | Ocumentação de Moodia                                                                                               | Voltar Cancelar Próximo                                                            |                     |        |    |                                       |
|                                                                                                    | Você acessou como<br><u>Página inicial</u><br><u>Resumo de retenção de dados</u><br>Obter o aplicativo para disposi | alessor (Retornar, ao meu panet normal)<br>I<br>Itroa môveis                       |                     |        | *  |                                       |
| Rio Cam                                                                                                    | <b>TITUTC</b><br>Grande do<br>pus Restir                                                                            | <b>D FEDERAL</b><br>Sul<br>nga                                                     |                     |        |    |                                       |
|                                                                                                    |                                                                                                    |                                                                                    |                     |        |    |                                       |

|                                                                                                    | Seção 6           Seção 7           Seção 8           Seção 9           Seção 10 | *<br>*<br>*<br>*                                                                        | Dados do usuário<br>Dados do usuário<br>Dados do usuário<br>Dados do usuário         | Não<br>Não<br>Não |          |
|----------------------------------------------------------------------------------------------------|----------------------------------------------------------------------------------|-----------------------------------------------------------------------------------------|--------------------------------------------------------------------------------------|-------------------|----------|
|                                                                                                    | Seção 6           Seção 7           Seção 8           Seção 9           Seção 10 | •<br>•<br>•<br>•                                                                        | Dados do usuário<br>Dados do usuário<br>Dados do usuário<br>Dados do usuário         | Não<br>Não<br>Não | •        |
|                                                                                                    | 5eção 7<br>5eção 8<br>5eção 9<br>5eção 10                                        | *<br>*<br>*                                                                             | Dados do usuário<br>Dados do usuário<br>Dados do usuário                             | Não<br>Não        |          |
|                                                                                                    | Seção 7           Seção 8           Seção 9           Seção 10                   | · · · · · · · · · · · · · · · · · · ·                                                   | Dados do usuário<br>Dados do usuário<br>Dados do usuário                             | Não<br>Não        | 9        |
|                                                                                                    | Seção 7           Seção 8           Seção 9           Seção 10                   | *<br>*<br>*                                                                             | Dados do usuário<br>Dados do usuário<br>Dados do usuário                             | Não<br>Não        |          |
|                                                                                                    | 5eção 8<br>5eção 9<br>5eção 10                                                   | *                                                                                       | Dados do usuário<br>Dados do usuário                                                 | Não               | •        |
|                                                                                                    | Seção 8<br>Seção 9<br>Seção 10                                                   |                                                                                         | Dados do usuário<br>Dados do usuário                                                 | Não<br>Não        |          |
|                                                                                                    | Seção 9<br>Seção 9<br>Seção 10                                                   | *                                                                                       | Dados do usuário<br>Dados do usuário                                                 | Não               |          |
|                                                                                                    | Seção 9<br>Seção 10                                                              | •                                                                                       | Dados do usuário                                                                     | Não               |          |
|                                                                                                    | Seção 9<br>Seção 10                                                              | ~                                                                                       | Dados do usuário                                                                     | Não               |          |
|                                                                                                    | Seção 9<br>Seção 10                                                              | ~                                                                                       | Dados do usuário                                                                     | Não               |          |
|                                                                                                    | Seção 10                                                                         | ~                                                                                       |                                                                                      |                   |          |
|                                                                                                    | Seção 10                                                                         | ~                                                                                       | 1 a .a                                                                               |                   |          |
|                                                                                                    | Seção 10                                                                         |                                                                                         |                                                                                      | Não               |          |
|                                                                                                    |                                                                                  |                                                                                         | Dados do usuário                                                                     | THE O             |          |
|                                                                                                    |                                                                                  |                                                                                         |                                                                                      |                   |          |
|                                                                                                    |                                                                                  | Voltar                                                                                  | Cancelar Executar a restauração                                                      |                   |          |
|                                                                                                    |                                                                                  |                                                                                         |                                                                                      |                   |          |
|                                                                                                    | O Documentação de Mor                                                            |                                                                                         |                                                                                      |                   |          |
|                                                                                                    |                                                                                  |                                                                                         |                                                                                      |                   |          |
|                                                                                                    | Página inicial<br>Resumo de retenção de da                                       |                                                                                         |                                                                                      |                   | <b>^</b> |
|                                                                                                    |                                                                                  |                                                                                         |                                                                                      |                   |          |
| Moodle Português - Bra                                                                                                    | rasil (p(_br) =                                                                  |                                                                                         |                                                                                      |                   | 4.9      |
| Navegação +<br>Painel<br>Página inicial do site<br>> Páginas do site<br>> Carsos                                                                                                    | <ul> <li>Confirmar &gt; 2. Destino</li> <li>O curso toi restaurado o</li> </ul>  | ) ► 3. Configurações ► 4. Esquema ► 5. Ro<br>com sucesso, clique no botão continuar aba | višar ► 6. Processar ► 7. Concluir<br>no para visualizar o curso que você restaurou. |                   | ×        |
| / Guibos                                                                                                    |                                                                                  |                                                                                         | Continuar                                                                            |                   |          |
| Administração 🕂                                                                                                    | o -                                                                              |                                                                                         |                                                                                      |                   |          |
| <ul> <li>Categoria: APNP</li> </ul>                                                                                                    |                                                                                  |                                                                                         |                                                                                      |                   |          |
| / Gerenciar esta categoria                                                                                                    |                                                                                  |                                                                                         |                                                                                      |                   |          |
| Editar categoria Acrescentar sub-categoria                                                                                                    |                                                                                  |                                                                                         |                                                                                      |                   |          |
| Atribuir papéis                                                                                                    |                                                                                  |                                                                                         |                                                                                      |                   |          |
| Permissões                                                                                                    |                                                                                  |                                                                                         |                                                                                      |                   |          |
| A Marifiana posmice Non.                                                                                                    |                                                                                  |                                                                                         |                                                                                      |                   |          |
| A Contra                                                                                                    |                                                                                  |                                                                                         |                                                                                      |                   |          |
| Coortes  Filtros                                                                                                    |                                                                                  |                                                                                         |                                                                                      |                   |          |
| Coortes Filtros Filtros Filtr |                                                                                  |                                                                                         |                                                                                      |                   |          |
| Contes     Contes     Filtos     Restaurar curso     Modelo de plano de aprendizagem                                                                                                    |                                                                                  |                                                                                         |                                                                                      |                   |          |
| Verinau permissors     Contes     Contes     T Filtros     J Restaurar curso     Modelo de plano de aprendizagem     Estruturas de competência                                                                                                    |                                                                                  |                                                                                         |                                                                                      |                   |          |
|                                                                                                    |                                                                                  |                                                                                         |                                                                                      |                   |          |
| Contes     Contes     |                                                                                  |                                                                                         |                                                                                      |                   |          |
| Administração + Categoria: APNP Cerenciar esta categoria Categoria: bi-categoria Artibuir papéis Cerenciare sub-categoria Artibuir papéis Cerenciares                                                                                                    | ٥-                                                                               |                                                                                         |                                                                                      |                   |          |

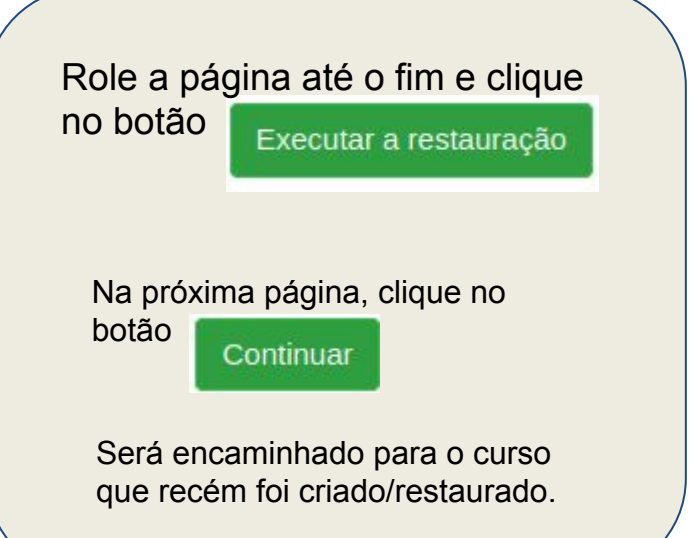

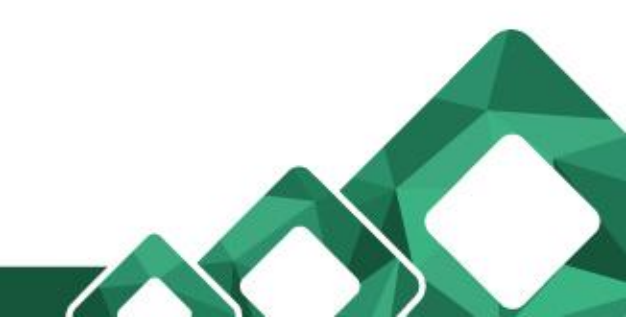